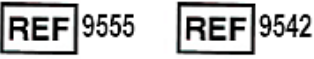

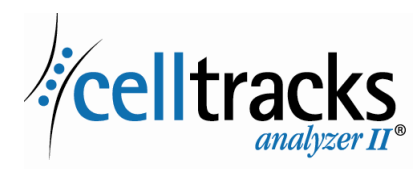

# CELLTRACKS ANALYZER II<sup>®</sup> Guia de rede

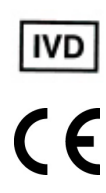

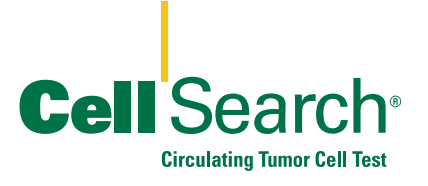

2019-06 v 1.0

Guia de Rede do CELLTRACKS ANALYZER II®

MAN-000049276

#### Aviso Relativo a Direitos de Propriedade

O presente documento divulga informação sobre a qual a Menarini Silicon Biosystems, Inc. é detentora dos direitos de propriedade. Nem a recepção nem a posse do documento confere ou transfere quaisquer direitos de copiar, reproduzir ou divulgar o documento, qualquer parte do documento em questão ou quaisquer informações nele contidas sem o consentimento expresso, por escrito, de um representante devidamente autorizado da Menarini Silicon Biosystems, Inc.

CELLSEARCH<sup>®</sup>, CELLTRACKS<sup>®</sup>, CELLTRACKS ANALYZER II<sup>®</sup>, e AUTOPREP<sup>®</sup> são marcas comerciais registadas da Menarini Silicon Biosystems, Inc.

LINUX<sup>®</sup> é uma marca comercial registada de Linus Torvalds nos Estados Unidos e outros países.

Windows é uma marca comercial registada da Microsoft Corporation nos Estados Unidos e outros países.

Esta tecnologia, incluindo os produtos e/ou respectivos componentes associados e os procedimentos e sistemas dos instrumentos descritos neste documento estão protegidos pelas patentes dos Estados Unidos, patentes internacionais correspondentes e pedidos de patentes pendentes, que são propriedade da Menarini Silicon Biosystems, Inc., e incluem um ou mais dos seguintes: Números de Patentes dos EUA 7,011,794; 7,332,288; e 7,777,885.

Copyright  $\bigcirc$  Menarini Silicon Biosystems, Inc., 2009–2019 Todos os direitos reservados.

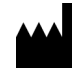

I

Menarini Silicon Biosystems, Inc. 3401 Masons Mill Road, Suite 100 Huntingdon Valley, PA 19006 USA Telefone (EUA): 1-(877) 837-4339 Telefone (UE): 00 8000 8374339

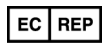

Menarini Silicon Biosystems SpA Via Giuseppe Di Vittorio 21B/3 40013 Castel Maggiore (Bologna) Italy

# Conteúdo

| Informações Gerais                                                                                                    | 1      |
|----------------------------------------------------------------------------------------------------|--------|
| Fornecido pela Menarini Silicon Biosystems, Inc                                                                                                    | 1      |
| Fornecido pelo cliente                                                                                                    | 1      |
| Rede com o analisador                                                                                                    | 2      |
| Interface de rede                                                                                                    | 3      |
| Informações necessárias                                                                                                    | 3      |
| File Sharing (Partilha de ficheiros)                                                                                                    | 4      |
| Directórios da partilha de ficheiros em rede                                                                                                    | 5      |
| Ficheiros da partilha de ficheiros em rede                                                                                                    | 6      |
| Informações necessárias                                                                                                    | 7      |
| Gerir a partilha de ficheiros em rede                                                                                                    | 7      |
| Revisão remota Informações necessárias                                                                                                    | 8<br>8 |
| Interface com o Sistema de Informação Laboratorial (LIS)                                                                                                    | 9      |
| Informações necessárias                                                                                                    | 10     |
| Perguntas mais frequentes                                                                                                    | 11     |
| Exemplo de informações de rede<br>Configurações do hardware de rede<br>Endereço IP e máscara de rede atribuídos<br>Informações do servidor DHCP<br>Informações da impressora<br>Configuração actual da Firewall local<br>Entradas actuais na tabela de route (redireccionamente) |        |
| Histórico de Revisões                                                                                                    | 16     |

## Guia de rede do CELLTRACKS ANALYZER II<sup>®</sup>

#### Informações O CELLTRACKS ANALYZER II<sup>®</sup> (CTA2) suporta ligações a uma Rede de Área Local (LAN) do cliente para facultar as seguintes características: Gerais • Revisão remota de resultados: A capacidade para rever imagens de amostra e resultados reportados de um local separado do analisador-alvo. Esta característica requer a aquisição de uma Estação de Trabalho de Revisão Remota (RRW) do CELLTRACKS<sup>®</sup>. A revisão das imagens dos resultados é suportada por CTA2 e RRW. • Arquivar resultados: A capacidade para arquivar resultados numa partilha de ficheiros em rede acessível a partir da LAN. Os resultados podem ser depois movidos para outro local para armazenamento a longo prazo. O arquivo de resultados só é suportado pelo CTA2. • Exportar relatórios para a partilha de ficheiros em rede: A capacidade para exportar relatórios como ficheiros PDF para uma partilha de ficheiros em rede acessível a partir da LAN. Exportar relatórios é suportado pelo CTA2 e RRW. Transferência de resultados para o Sistema de Informação Laboratorial (LIS): A capacidade para transferir resultados concluídos para um LIS. A transferência de resultados para um LIS é suportada por CTA2 e RRW. Fornecido pela Menarini Silicon Biosystems, Inc. Um cabo Ethernet de categoria 6 (7,62 m) com conectores RJ-45 macho para ligar o analisador à ficha de rede do laboratório Uma Estação de Trabalho de Revisão Remota (RRW) • do CELLTRACKS<sup>®</sup> (adquirida em separado) Fornecido pelo cliente Uma LAN segura para as ligações ao CTA2 e RRW Fichas de rede activas com conector RJ-45 à distância de 6 metros do CTA2 e RRW Portas de rede abertas necessárias para as características de rede ٠ do CTA2 Endereços IP ou servidor DNS Um mecanismo para transferir e eliminar subsequentemente ficheiros • da Partilha de ficheiros em rede do CTA2 de forma regular, caso se utilize a característica de partilha de ficheiros em rede

# Rede com o analisador

No diagrama mostra-se o CTA2 ligado a periféricos e à Rede de Área Local (LAN) do cliente. A ligação da LAN permite ligação a um sistema LIS/LIMS e a uma Estação de Trabalho de Revisão Remota do CELLTRACK<sup>®</sup>. Uma Firewall protege o analisador da LAN do cliente.

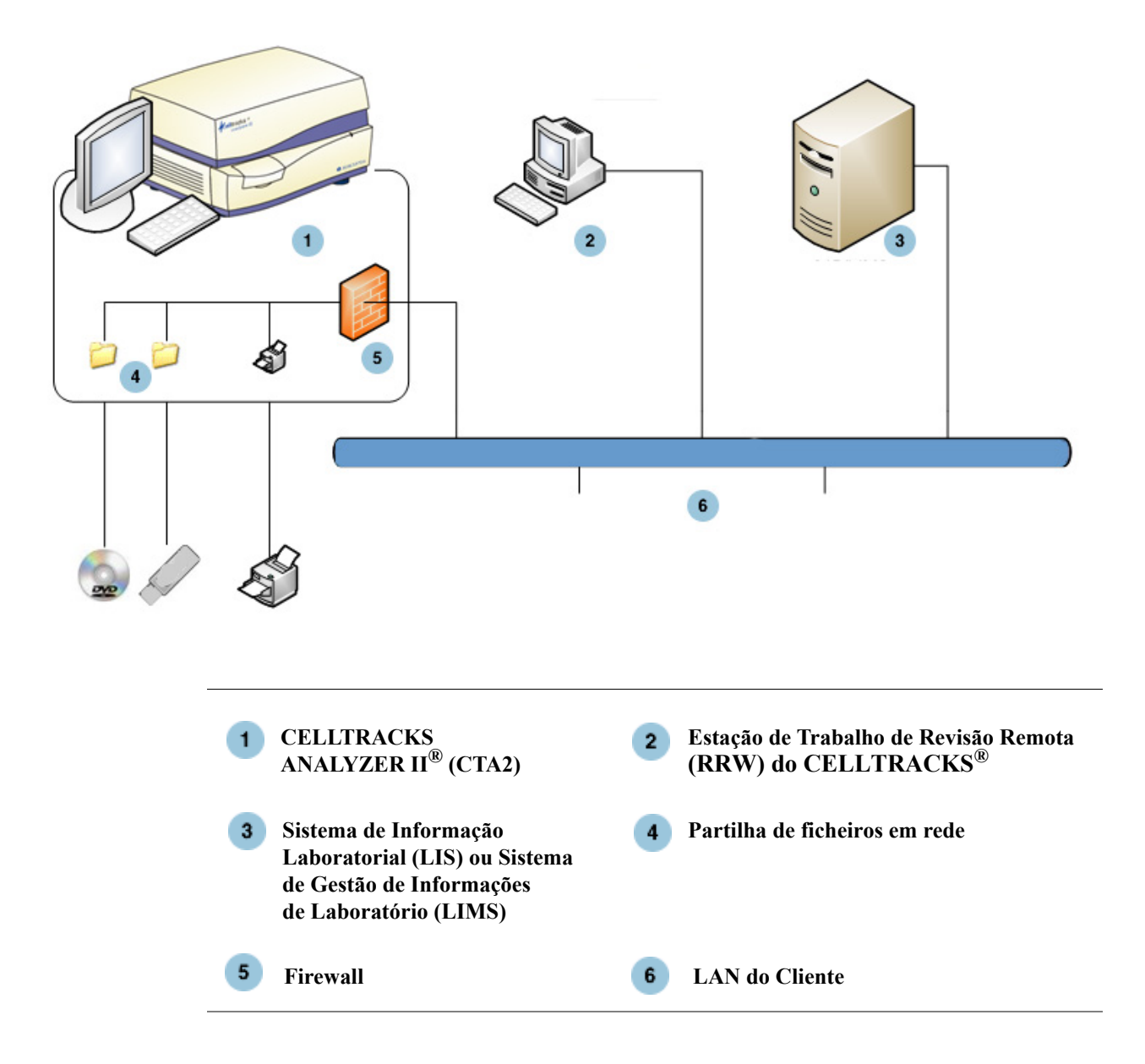

I

### Interface de rede

O CTA2 suporta uma ligação física à LAN do cliente, utilizando um cabo Ethernet de categoria 6 com um comprimento mínimo de 7,62 metros. A característica de rede pode ser activada ou desactivada pelo cliente quando for necessário.

- Atribuição de endereços IP: Estática ou dinâmica (DHCP). Recomendam-se endereços IP estáticos se existir uma alteração frequente dos endereços IP.
- Velocidades de ligação/dúplex: Auto, 10Mbps/Metade, 10Mbps/Total, 100Mbps/Metade, 100Mbps/Total, 1000Mbps/Total. Saliente-se que 1000 Mbps só é suportado quando se utiliza a característica de negociação automática.

**NOTA:** Para optimizar o desempenho da sua Estação de Trabalho de Revisão Remota, a Menarini Silicon Biosystems, Inc. recomenda seleccionar a velocidade de ligação/dúplex mais rápida que é suportada pela sua rede.

 Redireccionamentos (opcional): O sistema permite ao utilizador configurar um máximo de cinco entradas na tabela de redireccionamento. Insira os endereços IP para qualquer redireccionamento que deve ser definido para a LAN.

### Informações necessárias

São necessárias as seguintes informações para configurar uma interface de rede.

#### Informações do endereço IP

• Endereçamento dinâmico (DHCP)

ou

• Endereçamento estático com estas informações:

Endereço IP

Máscara de rede

Portal

#### Velocidade de ligação/Dúplex

Escolha uma das seguintes opções

- Auto
- 10Mbps/Metade
- 10Mbps/Total
- 100Mbps/Metade
- 100Mbps/Total

#### Redireccionamentos da rede (opcional)

Se forem necessários redireccionamentos de rede, são necessárias as seguintes informações.

| Gateway | Destination | Netmask |  |
|---------|-------------|---------|--|
|         |             |         |  |
|         |             |         |  |
|         |             |         |  |
|         |             |         |  |
|         |             |         |  |

File Sharing (Partilha de ficheiros)

No diagrama ilustram-se os três directórios (pastas) que podem ser acedidos através da rede a partir do Servidor de Ficheiros do Cliente (FS) e os tipos de acções que ocorrem nos ficheiros.

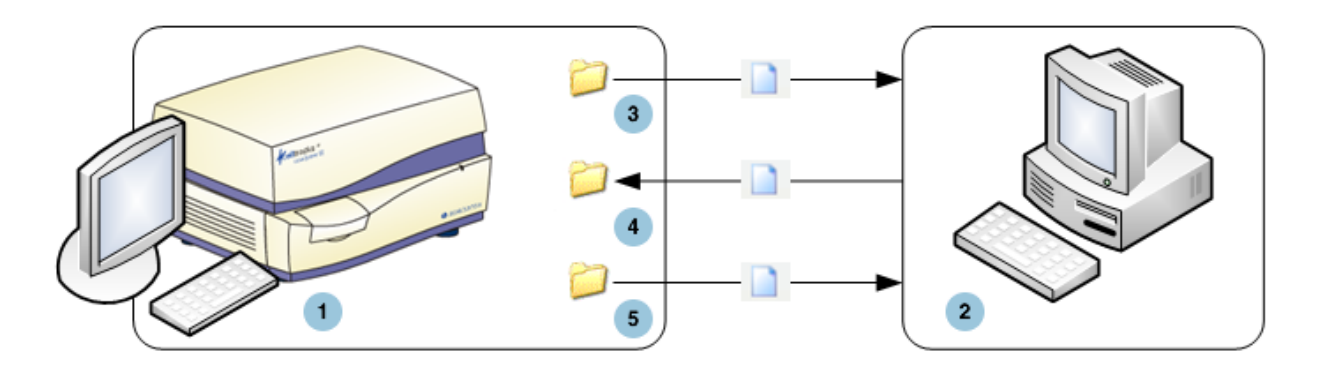

| 1 CELLTRACKS<br>ANALYZER II <sup>®</sup> (CTA2) | <b>2</b> Servidor de ficheiros do cliente (FS) |
|-------------------------------------------------|------------------------------------------------|
| 3 archive_export                                | 4 archive_restore                              |
| Acções no ficheiro:                             | Acções no ficheiro:                            |
| CTA2: Gravar                                    | CTA2: Ler/Eliminar                             |
| FS: Ler/Eliminar                                | FS: Gravar/Eliminar                            |
| 5 reports                                       |                                                |
| Acções no ficheiro:                             |                                                |
| CTA2: Gravar                                    |                                                |

I

FS: Ler/Eliminar

O CTA2 inclui um conjunto de três directórios localizados num sistema de ficheiros partilhados separado, que podem ser acedidos pelo cliente através da rede para transferir ficheiros.

- Localização da partilha: \\(IPaddress)\share
- Tamanho da partilha: Aproximadamente 50 GB (aproximadamente 100 resultados arquivados)
- Segurança: Autenticação (opcional) para limitar acesso à partilha. Ligação restringida à ID do utilizador: *celltracks* e palavra-passe fornecida pelo utilizador.
- Portas da rede: A Firewall do cliente tem que permitir o tráfego seguinte para o computador do analisador:

| Porta | Protocolo | Serviço      |
|-------|-----------|--------------|
| 139   | ТСР       | NETBIOS      |
| 445   | ТСР       | SMB over TCP |

**NOTA:** O acesso à localização de Partilha de ficheiros em rede do CELLTRACKS<sup>®</sup> foi testado utilizando estes sistemas operativos: Windows 2000, Windows XP, Windows 7 e LINUX<sup>®</sup> (Kernel 2.6.26). O acesso a partir de outros sistemas operativos é suportado, mas não foi testado pela Menarini Silicon Biosystems, Inc.

### Directórios da partilha de ficheiros em rede

A Partilha de ficheiros em rede do CTA2 contém três directórios, cada um com uma finalidade diferente.

| Directório      | Finalidade                                                                                                    | Tipo de ficheiro           |
|-----------------|----------------------------------------------------------------------------------------------------|----------------------------|
| archive_export  | CTA2 grava ficheiros de<br>arquivo neste directório<br>quando o utilizador inicia uma<br>operação de arquivo para<br>a partilha de ficheiros em rede.                                                               | Ficheiro de imagens<br>ISO |
| reports         | O CTA2 ou a RRW grava<br>ficheiros PDF neste directório<br>quando o utilizador exporta<br>um relatório ou imagens<br>da galeria para a partilha<br>de ficheiros em rede.                                            | Arquivo PDF                |
| archive_restore | O cliente volta a colocar<br>ficheiros de arquivo neste<br>directório num CTA2 para<br>visualização de imagens<br>de um resultado arquivado.<br>O CTA2 elimina ficheiros<br>deste directório decorridos<br>15 dias. | Ficheiro de imagens<br>ISO |

I

### Ficheiros da partilha de ficheiros em rede

O CTA2 cria todos os ficheiros inicialmente gravados na partilha de ficheiros em rede, atribuindo-lhes os nomes com as convenções de nome descritas neste quadro.

| Tipo de ficheiro                                       | Nome do ficheiro                                                                                                    |  |
|--------------------------------------------------------|----------------------------------------------------------------------------------------------------|--|
| Ficheiro de imagens<br>ISO (tamanho<br>máximo de 2 GB) | Nome de ficheiro do arquivo de resultados:<br><sn>_<type>_<disk>.iso<br/>onde:<br/><sn> é o número de série do instrumento</sn></disk></type></sn>                    |  |
|                                                        | <type> é o tipo de amostra<br/>(P = Doente, C = Controlo)</type>                                                                                                    |  |
|                                                        | <disk> é o número de disco do arquivo</disk>                                                                                                    |  |
| PDF                                                    | Ficheiros de relatórios nomeados:<br><sid>_<cartid>_<scan#>_<result#>_Report.pdf<br/>onde:<br/><sid> é a ID da Amostra</sid></result#></scan#></cartid></sid>         |  |
|                                                        | <cartid> é a ID do Cartucho</cartid>                                                                                                    |  |
|                                                        | <scan#> é o número de leitura para este resultado</scan#>                                                                                                    |  |
|                                                        | <result#> é o número do resultado</result#>                                                                                                    |  |
| PDF                                                    | Ficheiros de imagem da revisão nomeados:<br><sid>_<cartid>_<scan#>_<result#>_Gallery.pdf<br/>onde:<br/><sid> é a ID da Amostra</sid></result#></scan#></cartid></sid> |  |
|                                                        | <cartid> é a ID do Cartucho</cartid>                                                                                                    |  |
|                                                        | <scan#> é o número de leitura para este<br/>resultado</scan#>                                                                                                    |  |
|                                                        | <result#> é o número do resultado</result#>                                                                                                    |  |

Exemplo de nomes de ficheiro ISO nos directórios archive\_export e archive\_restore

CT0608030\_P\_000014.iso

CT0608030 C 000015.iso

Exemplo de nomes de ficheiro PDF no directório reports

SID123\_686534\_1\_1\_Report.pdf

SID123\_686534\_1\_1\_Gallery.pdf

### Informações necessárias

As informações seguintes são necessárias para configurar a partilha de ficheiros em rede:

#### Partilha de ficheiros em rede

Seleccione a opção. Insira uma palavra-passe se for necessária palavra-passe.

- Permitir partilha de ficheiros
- Necessária palavra-passe

Palavra-passe: \_\_\_\_\_

### Gerir a partilha de ficheiros em rede

O cliente tem que facultar um mecanismo para transferir e remover ficheiros de arquivo de resultados e relatórios (PDFs) da partilha de ficheiros em rede e para eliminar os ficheiros originais da partilha de ficheiros em rede. Para além disso, se o operador precisar de ver imagens de um resultado que tenha sido previamente arquivado na partilha de ficheiros em rede, é necessário que o cliente faculte um processo para transferir o ficheiro de resultados pretendido de volta à partilha de ficheiros em rede do analisador.

#### **IMPORTANTE:** Recomendações

- O cliente deve transferir regularmente ficheiros (copiar, verificar, eliminar) dos directórios archive\_export e reports. A Menarini Silicon Biosystems, Inc. recomenda transferir ficheiros todas as noites ou pelo menos uma vez por semana.
- O cliente deve confirmar a transferência bem-sucedida dos ficheiros antes de os eliminar da partilha de ficheiros em rede.
- As transferências devem ser efectuadas quando o analisador não estiver a ser utilizado (depois das horas de trabalho), para impedir interferências com as operações do utilizador.

#### NOTA:

- O ficheiro de imagem ISO tem o número do disco do ficheiro de arquivo integrado no nome do ficheiro. Não altere o nome do ficheiro .ISO quando guardar.
- Num ficheiro de arquivo são incluídos um máximo de quatro resultados (tamanho dos ficheiros limitado a 2 GB).
- Se a partilha de ficheiros em rede ficar cheia, o operador deixará de poder arquivar neste local.
- O CTA2 nunca elimina ficheiros dos directórios archive\_export e reports. Não existe nenhum registo de quando é que estes ficheiros foram transferidos da partilha de ficheiros em rede.
- O CTA2 elimina automaticamente ficheiros do directório archive restore decorridos 15 dias.
- O operador pode eliminar manualmente os ficheiros no directório archive\_restore utilizando a aplicação do CTA2.

### Revisão remota

O CTA2 permite ao cliente rever resultados utilizando a Estação de Trabalho de Revisão Remota (RRW) do CELLTRACKS<sup>®</sup>, que é adquirida separadamente à Menarini Silicon Biosystems, Inc.

- Sessão de revisão: Apenas pode ser ligada uma estação de revisão ao analisador de cada vez.
- Segurança: O número de série da estação de revisão e respectivo endereço IP devem estar configurados no CTA2 para autorização. As informações da base de dados que contêm informações do doente estão codificadas.
- Portas da rede: A Firewall do cliente tem que permitir o tráfego seguinte entre o analisador e a estação de trabalho de revisão remota:

| Porta | Protocolo | Serviço                   |
|-------|-----------|---------------------------|
| 111   | TCP/UDP   | portmap                   |
| 631   | TCP/UDP   | printer IPP               |
| 2049  | TCP/UDP   | NFS                       |
| 4000  | TCP/UDP   | NFS                       |
| 4001  | TCP/UDP   | NFS                       |
| 4002  | TCP/UDP   | NFS                       |
| 5342  | TCP/UDP   | Postgresql DB (encrypted) |
| 8082  | ТСР       | Webservices XML-RPC       |

### Informações necessárias

As informações que se seguem são necessárias para configurar a revisão remota:

#### Revisão remota

Seleccione a opção e depois insira as informações para cada estação de revisão.

• Permitir revisão remota

Estações de revisão autorizadas

| Número de série | Endereço IP |
|-----------------|-------------|
|                 |             |
|                 |             |
|                 |             |
|                 |             |

• Para cada estação de revisão, insira as seguintes informações:

#### Informações do endereço IP

• Endereçamento dinâmico (DHCP)

ou

Endereçamento estático com estas informações:

Endereço IP \_\_\_\_\_

| Máscara | de | rede |  |
|---------|----|------|--|
|         |    |      |  |

Portal \_\_\_\_\_

#### Velocidade de ligação/dúplex

Escolha uma das seguintes opções

- Auto
- 10Mbps/Metade
- 10Mbps/Total
- 100Mbps/Metade
- 100Mbps/Total

#### Redireccionamentos da rede (opcional)

Se forem necessários redireccionamentos de rede, são necessárias as seguintes informações.

| Gateway | Destination | Netmask |
|---------|-------------|---------|
|         |             |         |
|         |             |         |
|         |             |         |
|         |             |         |
|         |             |         |

Interface com o Sistema de Informação Laboratorial (LIS)

O analisador suporta transmissões de resultados manuais a um LIS suportado. O cliente selecciona a porta de rede e codificação de caracteres utilizados para as ligações ao LIS.

**NOTA:** A interface com o LIS suportada está documentada no *Guia do Sistema de Informação Laboratorial (LIS) CELLTRACKS ANALYZER II*<sup>®</sup>, J40170PT.

- Ligação: Ethernet, transporte MLLP sobre TCP/IP (sem ligação série). O CTA2 inicia a ligação TCP/IP.
- Protocolo: Transferência de mensagens HL7 baseada no perfil de integração IHE LDA.
- Codificação: UTF-8 ou ISO-8859-1
- Comunicação: Unidireccional (transmissão manual de resultados, sem imagens)

- Porta da Rede: Definida pelo utilizador. A Firewall do cliente tem que permitir o tráfego para a porta/IP do LIS para mensagens TCP.
- Instituição do LIS: Nome da entidade organizacional responsável pela ligação ao LIS.
- LIS ID: Identificador exclusivo para a aplicação de software do laboratório que irá receber as mensagens do CTA2.

| Porta         | Protocolo | Serviço |
|---------------|-----------|---------|
| <port></port> | TCP/IP    | LIS     |

### Informações necessárias

São necessárias as seguintes informações para configurar a ligação do LIS:

#### Ligação do LIS

Escolha uma das seguintes codificações de caracteres:

•

- ou
- ISO -8859-1

Insira as informações específicas:

| IP de saída        |  |
|--------------------|--|
| Porta de saída     |  |
| Instituição do LIS |  |
| ID do LIS          |  |

### Perguntas mais frequentes

#### Qual é o sistema operativo (OS) utilizado pelo CELLTRACKS ANALYZER II<sup>®</sup> (CTA2) e pela Estação de Trabalho de Revisão Remota (RRW) do CELLTRACKS<sup>®</sup>?

Linux. Debian version 5.0.8

#### Qual é o tipo de segurança facultado pelo CTA2?

- O CTA2 é um sistema fechado. O acesso a outras aplicações é limitado.
- Software firewall (iptables v1.4.2)
- Os serviços não utilizados foram removidos do sistema operativo (OS) (servidor da internet, e-mail, etc.)
- As únicas portas de entrada são as necessárias para as características de transmissão em rede activadas pelo cliente.
- O CTA2 não requer acesso a unidades de rede do cliente e não requer uma conta de utilizador na LAN do cliente. A partilha de ficheiros em rede é efectuada utilizando uma partição partilhada que reside no disco rígido do CTA2.
- Opcionalmente, o acesso à partilha de ficheiros em rede do CTA2 pode ser limitado utilizando uma palavra-passe.
- A autenticação IP e do utilizador está implementada para as ligações à RRW.

# Qual é o tipo de protecções de segurança do OS ou de protecções contra vírus fornecido no CTA2?

O CTA2 não possui software de protecção contra vírus. Os vírus informáticos são evitados limitando as operações do utilizador no CTA2 e impedindo que os vírus entrem no CTA2.

#### O CTA2 suporta endereçamento por nomes de computador?

Não. A comunicação entre o CTA2 e a RRW é efectuada utilizando o endereço IP.

#### O que sucede se o endereço IP se alterar no CTA2 ou na RRW?

Se o CTA2 ou a RRW estiverem configurados para utilizar endereçamento IP dinâmico (DHCP) e estes endereços se alterarem, tal irá afectar a configuração da partilha de ficheiros em rede e a ligação à RRW.

A ligação à RRW é estabelecida utilizando o endereço IP e a autenticação efectuada durante a ligação de revisão também é efectuada utilizando o endereço IP. Se o endereço IP se alterar, é necessário actualizar manualmente estas alterações no ecrã **Networking** no CTA2.

### Exemplo de informações de rede

Nesta secção ilustram-se exemplos de secções de saída do utilitário de Informações da Rede presente no ecrã **Networking** no CTA2. Estas secções da saída são as mais úteis para aspectos frequentes de resolução de problemas.

### Configurações do hardware de rede

Nesta secção indicam-se as configurações actuais de hardware da rede do computador e estão sublinhadas no exemplo:

| Adverti            | sed auto-negotiation:       | Is Auto set for Link Speed? |  |  |  |
|--------------------|-----------------------------|-----------------------------|--|--|--|
| Speed:             |                             | Current link speed setting  |  |  |  |
| Duplex.            |                             | Current Duplex setting      |  |  |  |
| *******            | ******                      | ******                      |  |  |  |
| ethtool eth0       | 1                           |                             |  |  |  |
| *******            | ******                      | ******                      |  |  |  |
| Settings for       | eth0:                       |                             |  |  |  |
| Support            | ted ports: [ MII ]          |                             |  |  |  |
| Support            | ted link modes: 10baseT/Hal | f 10baseT/Full              |  |  |  |
|                    | 100baseT/Half 100base       | T/Full                      |  |  |  |
|                    | 10000baseT/Full             |                             |  |  |  |
| Support            | ts auto-negotiation: Yes    |                             |  |  |  |
| Adverti            | sed link modes: 10baseT/Ha  | lf 10baseT/Full             |  |  |  |
|                    | 100baseT/Half 10baseT/Full  |                             |  |  |  |
|                    | 1000baseT/Full              |                             |  |  |  |
| <u>Adverti</u>     | sed auto-negotiation: yes   |                             |  |  |  |
| Speed:             | <u>100Mb/s</u>              |                             |  |  |  |
| Duplex             | <u>: Half</u>               |                             |  |  |  |
| Port: M            | II                          |                             |  |  |  |
| PHYAD              | PHYAD: 1                    |                             |  |  |  |
| Transce            | Transceiver: external       |                             |  |  |  |
| Auto-ne            | Auto-negotiation: on        |                             |  |  |  |
| Supports Wake-on:g |                             |                             |  |  |  |
| Wake-o             | Wake-on:d                   |                             |  |  |  |
| Link de            | Link detected: yes          |                             |  |  |  |
|                    |                             |                             |  |  |  |

### Endereço IP e máscara de rede atribuídos

Nesta secção lista-se o endereço IP e máscara de rede atribuídos para este computador e estas configurações estão sublinhadas no exemplo.

| HV       | Vaddr:   | MAC Address                                                |
|----------|----------|------------------------------------------------------------|
| Ine      | et addr: | IP Address                                                 |
| Ма       | ask:     | Netmask                                                    |
| *****    | ******   | ****************                                           |
| /sbin/if | fconfig  |                                                            |
| *****    | ******   | ***********                                                |
| eth0     | Link er  | ncap:Ethernet HWaddr 00:30:48:5d:0e:38                     |
|          | inet ad  | dr:10.8.78.233 Bcast:10.8.79.255 <u>Mask:255.255.254.0</u> |
|          | UP BR    | OADCAST RUNNING MULTICAST MTU:1500 Metric:1                |
|          | RX pa    | ckets:372710 errors:0 dropped:0 overruns:0 frame:0         |
|          | TX pac   | ekets:1767 errors:0 dropped:0 overruns:0 frame:0           |
|          | collisic | ons:0 txqueuelen:1000                                      |
|          | RX by    | tes:36147112 (34.4 MiB) TX bytes:329513 (321.7 KiB)        |
|          | Interru  | pt:20                                                      |
|          |          |                                                            |
| lo       | Link er  | ncap:Local Loopback                                        |
|          | inet ad  | dr:127.0.0.1 Mask:255.0.0.0                                |
|          | UP LO    | OPBACK RUNNING MTU:16436 Metric:1                          |
|          | RX pa    | ekets:626676 errors:0 dropped:0 overruns:0 frame:0         |
|          | TX pac   | ekets:626676 errors:0 dropped:0 overruns:0 carrier:0       |
|          | collisic | ons:0 txqueuelen:0                                         |
|          | RX by    | tes:111537147 (106.6 MiB) TX bytes:111537147 (106.3 MiB)   |

I

### Informações do servidor DHCP

cat /etc/resolv.conf

domain ocdus.na.jnj.com search ocdus.na.jnj.com nameserver 10.8.76.31 nameserver 10.35.51.87 nameserver 10.23.40.50

### Informações da impressora

Nesta secção lista-se o nome da fila da impressora e o número de série da impressora que está ligada a uma porta USB.

\*\*\*\*\*\*

lpstat-t

```
Scheduler is running
no system default destination
device for deskjet_6940:
usb://HP/Deskjet%206940%20series?serial=MY01PCK23M04Q9
deskjet_6940 accepting requests since Mon Jun 11 13:37:37 2012
Printer deskjet_6940 is idle.
enabled since Mon Jun 11 13:37:37 2012
```

### Configuração actual da Firewall local

Na próxima secção lista-se a configuração actual da Firewall local do CTA2 ou RRS. No exemplo em baixo, a rede e a partilha de ficheiros em rede estão activados. Repare nas portas abertas 139 e 445 para partilha de ficheiros. A porta 8 é utilizada pelo servidor de Ping. Estas portas estão sublinhadas no exemplo.

\*\*\*\*\*\*\*\*\*\* iptables -nL \*\*\*\*\*\*\*\*\*\*

| Chain INPUT | (policy A | CCEPT) |        |             |
|-------------|-----------|--------|--------|-------------|
| target      | prot      | opt    | source | destination |
|             |           |        |        |             |

| ACCEPT | all  | <br>0.0.0/0 | 0.0.0/0     |                                   |
|--------|------|-------------|-------------|-----------------------------------|
| REJECT | all  | <br>0.0.0/0 | 127.0.0.0/8 | reject-with icmp-port-unreachable |
| ACCEPT | all  | <br>0.0.0/0 | 0.0.0/0     | state RELATED, ESTABLISHED        |
| ACCEPT | icmp | <br>0.0.0/0 | 0.0.0/0     | <u>icmp type 8</u>                |
| ACCEPT | tcp  | <br>0.0.0/0 | 0.0.0/0     | <u>tcp dpt:139</u>                |
| ACCEPT | tcp  | <br>0.0.0/0 | 0.0.0/0     | <u>tcp dpt:445</u>                |
| REJECT | all  | <br>0.0.0/0 | 0.0.0/0     | reject-with icmp-port-unreachable |
|        |      |             |             |                                   |

#### Chain FORWARD (policy ACCEPT)

| target | prot | opt | source  | destination |                                   |
|--------|------|-----|---------|-------------|-----------------------------------|
| REJECT | all  |     | 0.0.0/0 | 0.0.0/0     | reject-with icmp-port-unreachable |

| Chain OUTPUT | (policy ACCEPT) |
|--------------|-----------------|
|--------------|-----------------|

| target | prot | opt | source  | destination |
|--------|------|-----|---------|-------------|
| ACCEPT | all  |     | 0.0.0/0 | 0.0.0.0/0   |

### Entradas actuais na tabela de route (redireccionamente)

#### Kernel IP routing table

| Destination | Gateway   | Genmask       | Flags I | Metric I | Ref | Use | Iface |
|-------------|-----------|---------------|---------|----------|-----|-----|-------|
| 10.8.78.0   | 0.0.0.0   | 255.255.254.0 | U       | 0        | 0   | 0   | eth0  |
| 0.0.0.0     | 10.8.78.1 | 0.0.0.0       | UG      | 0        | 0   | 0   | eth0  |

### Histórico de Revisões

| Versão     | Secção                                  | Descrição                                                                                                    |
|------------|-----------------------------------------|----------------------------------------------------------------------------------------------------|
| 2019-06    | Todas<br>Página de Direitos<br>de Autor | Alteração de DS-SPE-25352 para MAN-000049276.<br>Alteração do nome e das moradas da empresa.<br>Alteração da empresa em todas as páginas assinaladas<br>com barra de alteração. |
| 2017-01-04 | Página de título                        | Informação da patente atualizada                                                                                                    |
| 2016-07-01 | Todas                                   | Alterado de LBL50940 para DS-SPE-25352                                                                                                    |
|            | Página de copyright                     | Alteração do nome da empresa para o endereço belga<br>e remoção de MAGNEST® da secção Aviso<br>Relativo a Direitos de Propriedade                                               |
| 2014-01-01 | Todas                                   | Janssen Diagnostics, LLC                                                                                                    |
| 2013-03-22 | Todas                                   | Publicação inicial deste guia.                                                                                                    |